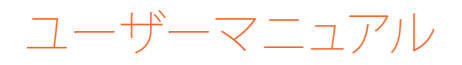

# RaySafe i2 システム

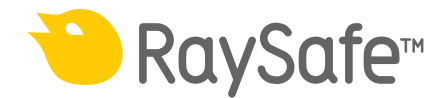

© 2014.10 Unfors RaySafe 5001061-4.1

無断複写および転載を禁じます。著作権者による事前の書面による承諾なしに全部または一 部を、いかなる形式またはいかなる手段、電子的、機械的またはその他の方法により複製また は転送することは禁止されています。

目次

| はじめに                     | 5  |
|--------------------------|----|
| RaySafe i2 システムについて      | 5  |
| システムの仕組み                 | 6  |
| このユーザーマニュアルについて          | 6  |
| 個人線量計の使い方                | 7  |
| はじめに                     | 7  |
| 使用開始                     | 7  |
| クレイドルの使い方                | 8  |
| はじめに                     | 8  |
| 使用開始                     | 8  |
| 被曝線量ビューアおよび被曝線量マネージャの使い方 | 9  |
| リアルタイムディスプレイの使い方         | 10 |
| 使用開始                     |    |
| リアルタイムディスプレイの機能          | 11 |
| リアルタイムディスプレイのシャットダウン     | 23 |
| メインテナンス                  | 24 |
| リアルタイムディスプレイ画面のキャリブレーション | 24 |
| 被曝線量履歴をUSBメモリと同期する       | 24 |
| 洗浄と消毒                    | 24 |
| トラブルシューティング              | 26 |
| リアルタイムディスプレイ             | 26 |
| 被曝線量ビューア/被曝線量マネージャ/クレイドル | 26 |
| その他のユーザーマニュアル            | 27 |
| システムに関する重要な情報            |    |
| RaySafe i2 システムの使用目的     |    |
| 互換性                      | 29 |
| 技術資料                     | 29 |
| コンプライアンス                 | 29 |
| トレーニング                   | 29 |
| システム要件                   |    |

## RaySafe i2 システムのユーザーマニュアル – 目次

| テクニカルデータ                         | 31 |
|----------------------------------|----|
| 個人線量計の放射線に対する諸特性                 | 31 |
| 個人線量計メモリ                         | 31 |
| リアルタイムディスプレイメモリ                  | 32 |
| 個人線量計からのリアルタイムディスプレイへの被曝線量データ転送. | 32 |
| 個人線量計/リアルタイムディスプレイ/被曝線量ビューアのメモリ  | 32 |
| 時間管理                             | 33 |
| 技術仕様                             | 33 |
| 気候条件                             | 36 |
| セキュリティおよびプライバシー要件                | 37 |
| 安全性                              | 38 |
| 安全に関する重要な指令                      | 38 |
| 電気的安全性                           | 39 |
| 機械的安全性                           | 39 |
| 曝発安全性                            | 39 |
| 防火                               | 40 |
| 静電放電(ESD)                        | 40 |
| 電磁両立性(EMC)                       | 41 |
| モダリティ固有の安全性                      | 42 |
| ネットワークの安全性、セキュリティおよびプライバシー       | 43 |
| 有毒または有害物質および有害元素                 | 43 |
| 装置ラベルの概要                         | 44 |
| 製品の廃棄                            | 48 |
| はじめに                             | 48 |
| 別のユーザーへのシステムを渡す                  | 48 |
| システムの最終処分                        | 49 |

RaySafe i2 システムのユーザーマニュアル – はじめに

はじめに

RAYSAFE i2 システムについて

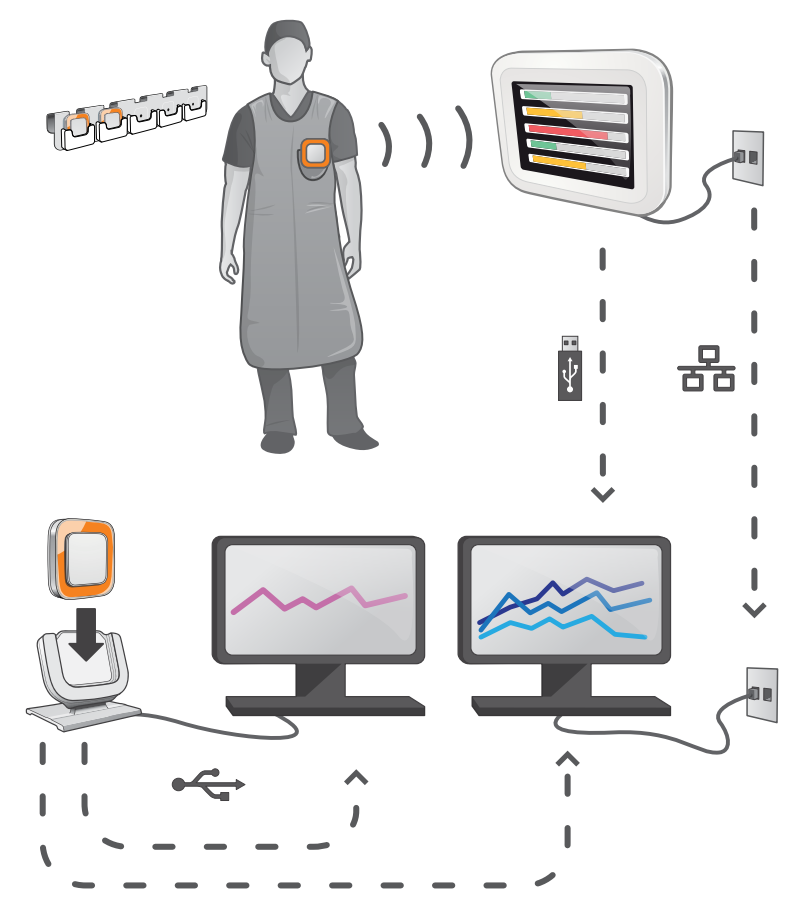

図 1. RaySafe i2 システムの概要

RaySafe i2 システムは、以下のコンポーネントで構成されます

- 個人線量計
- リアルタイムディスプレイ
- 被曝線量ビューア(コンピュータソフトウェア)
- 被曝線量マネージャ(コンピュータソフトウェア)
- クレイドル(個人線量計とコンピュータを接続するドックステーション)
- ・ 個人線量計ラック(個人線量計ストレージ)

RaySafe i2 システムのユーザーマニュアルーはじめに

システムの仕組み

個人線量計は、X線被曝を毎秒測定および記録し、電波でデータを無線転送してリアルタイム に表示します。

リアルタイムディスプレイは、通信可能範囲内にある個人線量計のうち、最大8台までの被曝線 量を表示できます。色表示のバー(緑、黄、赤)は、現在受けている被曝の強さを表しています。 個人当たりの累積被曝線量は、カラー表示バーの横に表示されます。個人線量計の名前に触 れると、ユーザーは別のビューで履歴データを見ることができます。

個人線量計を使用しないときは専用のラックに収納してリアルタイムディスプレイから離して 保管します。

さらに詳しい被曝履歴情報は、クレイドルをコンピュータに接続して個人線量計から転送し、コンピュータ用ソフトウェア(被曝線量ビューア、被曝線量マネージャ)で見ることができます。

被曝線量ビューアソフトウェアは、個人線量計の管理、個人線量計の名前およびカラーの変更、 被曝履歴のリセットなどにも使用できます。被曝線量マネージャソフトウェアは、被曝情報を分 析、レポート、保存するための高度なソフトウェアです。複数の個人線量計の処理が可能なた め、病院のネットワークやUSBストレージを使用して複数のリアルタイムディスプレイから被曝 線量情報を読み込むことができます。

このユーザーマニュアルについて

本書は、記載されている製品をユーザーが安全かつ効果的に操作できるよう案内するものです。

製品を操作する前に、必ず使い方を読み、すべての警告および注意事項に注意してその内容 を厳重に遵守する必要があります。

- 警告 「警告」は、深刻な結果、有害な事象、安全上の問題の可能性について注意喚起します。警告に従わないと、オペレータまたは患者が死亡する、または重傷を負う可能性があります。
- 注意 「注意」は、製品を安全かつ効果的に使用するために必要な特別な扱い方を警告します。注意に従わないと、軽度から中程度の負傷、あるいは製品またはその 他の所有物に損傷を与え、さらには、より深刻な負傷、または環境汚染を引き起 こすわずかな危険性が伴います。

注記 注記では、オペレータが注意すべき異常事項について注意喚起します。

これらの「使用説明書」は、オプションやアクセサリを最大限に使用した、製品の最も広範な構成について説明しています。説明されているすべての機能がご使用の製品で利用できるとは限りません。

RaySafe i2 システムのユーザーマニュアル – 個人線量計の使い方

# 個人線量計の使い方

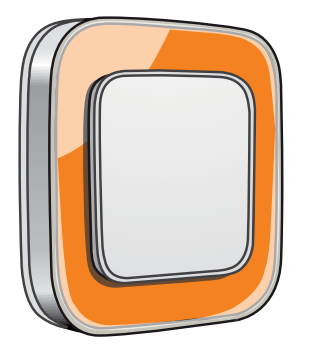

図 2. 個人線量計

はじめに

個人線量計は、半導体方式で製品寿命中のメインテナンスを要しない設計となっています。

付属の8色のインレイの1つを取り付けて、個人線量計の外観をパーソナライズすることができます。(被曝線量ビューアまたは被曝線量マネージャの個人線量計のオプションダイアログボックスを使用して、リアルタイムでディスプレイに表示する色を選択します。

個人線量計は、スタッフの被曝線量を測定します。個人線量計で被曝線量の測定を正確に行うためには、個人線量計がいかなる放射線保護素材によっても遮蔽されない状態で使用します。

使用開始

以下の手順に従って個人線量計を使用してください。

- 1. 個人線量計の電源モードがONに設定されているか確認してください。(個人線量計の電源 モードは、被曝線量ビューアまたは被曝線量マネージャで設定します。)
- 2. 個人線量計は、背面に付いているクリップ、または付属しているストラップホルダーを使って服に前向きに取り付けます。

個人線量計は被曝線量値を記録し、その通信可能範囲内のリアルタイムディスプレイに送信します。また、クレイドルと被曝線量マネージャを使用して、記録した被曝線量値を読み出すことができます。(被曝線量ビューアのユーザーマニュアルを参照)

個人線量計のメモリと個人線量計およびリアルタイムディスプレイ間のデータ転送については、"技術仕様" (33)ページ)を参照してください。

警告: 個人線量計を移動するときは必ず電源を切ってください。

RaySafe i2 システムのユーザーマニュアル – クレイドルの使い方

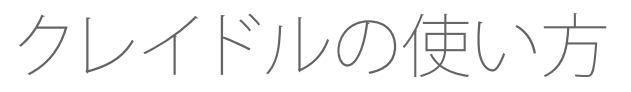

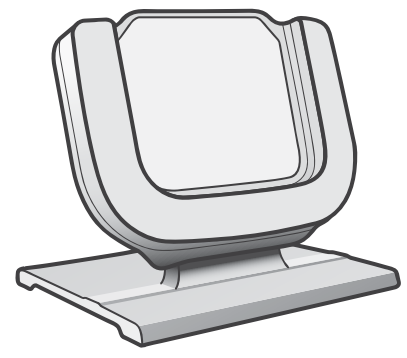

図 3. クレイドル

はじめに

クレイドルとは、個人線量計をコンピュータに接続してデータを読み取ったり、個人線量計のオ プションを書き込んだりするためのドックステーションです。 クレイドルは、被曝線量ビューア および被曝線量マネージャと併用します。

使用開始

- 注記 被曝線量ビューアとクレイドルのドライバがインストールされていないコンピュ ータにはクレードルを接続しないでください。
- 1. 被曝線量ビューア/被曝線量マネージャアプリケーションを起動します。
- 2. クレイドルをコンピュータのUSBポートに接続します。
- 3. 個人線量計をクレードルに装着します。

数秒で被曝線量ビューア/被曝線量マネージャが個人線量計を検出します。個人線量計を検出 すると、メインウィンドウの上部に「Connected to dosimeter 100001158」と表示さます。(線量 計100001158は線量計のID)

被曝線量ビューア/被曝線量マネージャは、個人線量計の被曝履歴のロードを開始します。これには数分かかる場合があります。メインウィンドウの下部にあるプログレスバーで進行状況を見ることができます。

RaySafei2システムのユーザーマニュアルー被曝線量ビューアおよび被曝線量マネージャの使い方

# 被曝線量ビューアおよび被曝線量マネージ ャの使い方

被曝線量ビューアおよび被曝線量マネージャソフトウェアのヘルプメニューからそれぞれのユ ーザーマニュアルを参照してください。

# リアルタイムディスプレイの使い方

## はじめに

リアルタイムディスプレイは、RaySafe i2 システムの表示ユニットです。通信可能範囲内で個人線量計とワイヤレス通信し、個人線量計のデータを収集、表示、保存します。

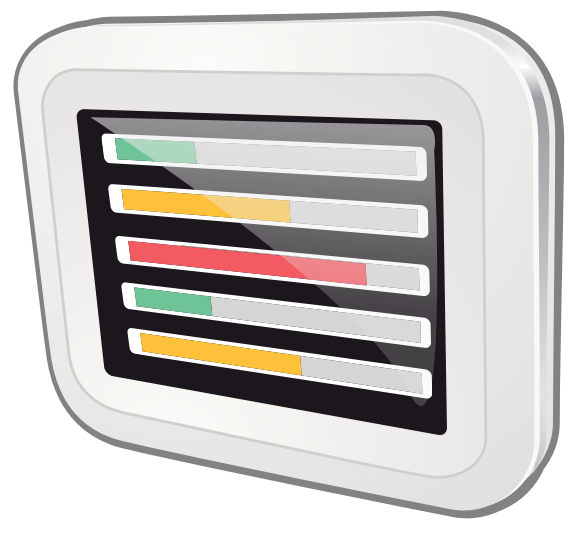

図 4. リアルタイムディスプレイ

警告 リアルリアルタイムディスプレイが個人線量計を検出する距離は、インストール 時のサービスエンジニアの設定により異なります。

#### 使用開始

リアルタイムディスプレイの起動

- 1. 電源アダプタの出力コネクタをリアルタイムディスプレイ背面に接続します。
- 2. 入力コネクタを接地コンセントソケットに接続します。

これでリアルタイムディスプレイに切り替わります。

警告 感電の危険を避けるため、リアルタイムディスプレイは、保護アースの付いた電 源コンセントに接続してください。

最初の画面が数秒間表示されます。その後30秒経過するとシステムが使用できるようになります。オンラインビューは、一度に最大8台の個人線量計が表示できます。ただし、リアルタイム ディスプレイの通信可能範囲内にある個人線量計のみが表示されます。

リアルタイムディスプレイの画面はタッチスクリーンです。リアルタイムディスプレイは、画面上のボタンやグラフに触れて操作します。

- 注記 個人線量計は、接続された順序で表示されます(""(19)ページ)の「予約済みス ロットメニュー」を参照)。オンラインメニューに表示されていない個人線量計で も被ばく線量データを測定して保存することができます。
- 警告 過熱を避けるため、リアルタイムディスプレイをカバーしないでください。
- 警告
  リアルタイムディスプレイの近くに他の機器を移動するときは注意してください。

リアルタイムディスプレイの機能

リアルタイムディスプレイは以下の機能を実現します。

- オンラインビュー("オンラインビュー 現在の被曝線量率を表示する"(12)ページ)を参照)では以下が可能です。
  - ・ 同時に最大8台までの個人線量計の現在の被曝線量率情報表示
  - オンラインビューで該当する個人線量計の名前タグボタンをタップすることによる個人 被曝線量の概要へのアクセス
- オンラインビューで選択した個人線量計の被曝線量履歴が表示できる個人被曝線量概要の表示("個人被曝線量の概要 被曝線量データの詳細表示"(14)ページ)を参照してください。)
- リアルタイムディスプレイの設定ビュー("リアルタイムディスプレイの設定ビュー"(19)ページ)を参照)では、管理者設定ができます。

リアルタイムディスプレイで被曝線量データを表示する方法の技術的な詳細について は、<?>"テクニカルデータ" (31)ページ)を参照してください。リアルタイムディスプレイに は以下の機能も搭載されています。

- オプションの被曝線量マネージャにより分析する際の個人線量計の被曝線量データの中間 ストレージ
- 被曝線量データをUSBメモリにダウンロードするためのUSBポートが装備されています。(" 被曝線量履歴をUSBメモリと同期する"(24)ページ)を参照してください。)
  - 注記 リアルタイムディスプレイ用メモリがいっぱいになると、最も古いデータが新し いデータで上書きされます。ストレージ容量の例については、"リアルタイムディ スプレイメモリ" (32)ページ)を参照してください。

オンラインビュー - 現在の被曝線量率を表示する

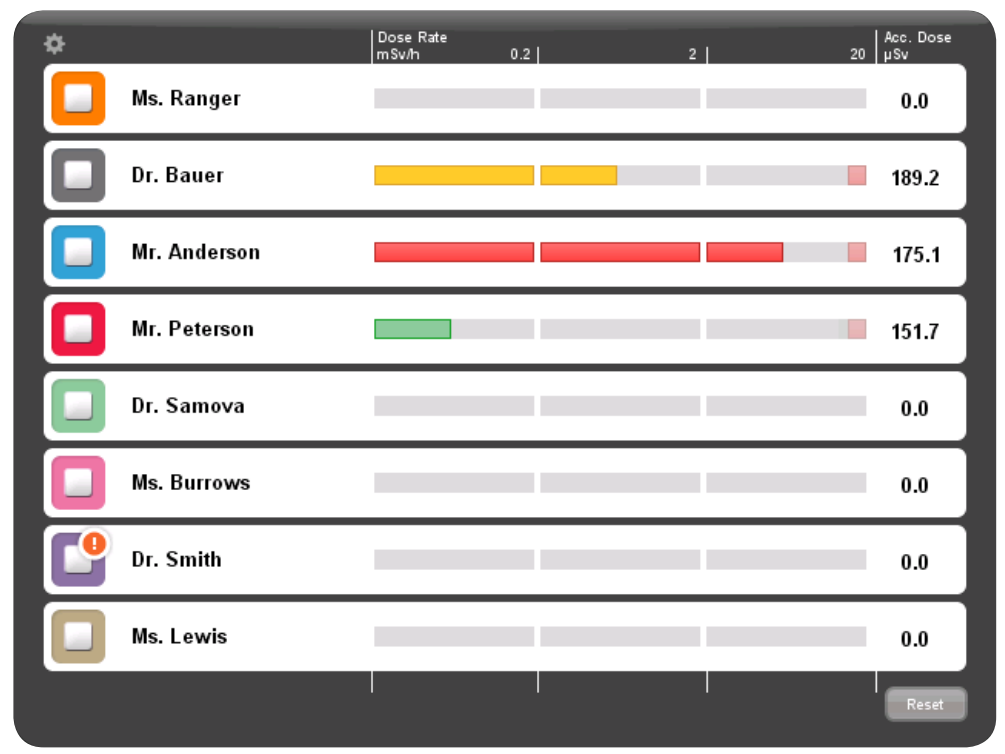

- 図 5. オンラインビュー
  - 注記 個人線量計は、接続された順序で表示されます("年間被曝線量"(16)ページ)の 「予約済みスロットメニュー」を参照)。オンラインビューに表示されていない個 人線量計でも被曝線量データを測定および保存できます("個人線量計メモリ" (31)ページ)を参照してください。)

左上隅にあるアイコンにより、リアルタイムディスプレイの表示画面に移動します(<?>"リアルタイムディスプレイの設定ビュー"(19)ページ)参照。)

検査ごとの累積線量カラムは、右下隅にあるリセットボタンを最後にタップしてから累積された被曝線量を表示します。リアルタイムディスプレイを再起動すると、検査当たりの累積線量もリセットされます。

- 注記 検査ごとの累積線量は、リアルタイムディスプレイ用メモリにのみ記録されます。 個人線量計の記録値には影響しません。
- 注記 検査ごとの累積線量をリセットすると、現在の表示のみでなく、そのディスプレイ に接続されているすべての個人線量計の値に影響します。

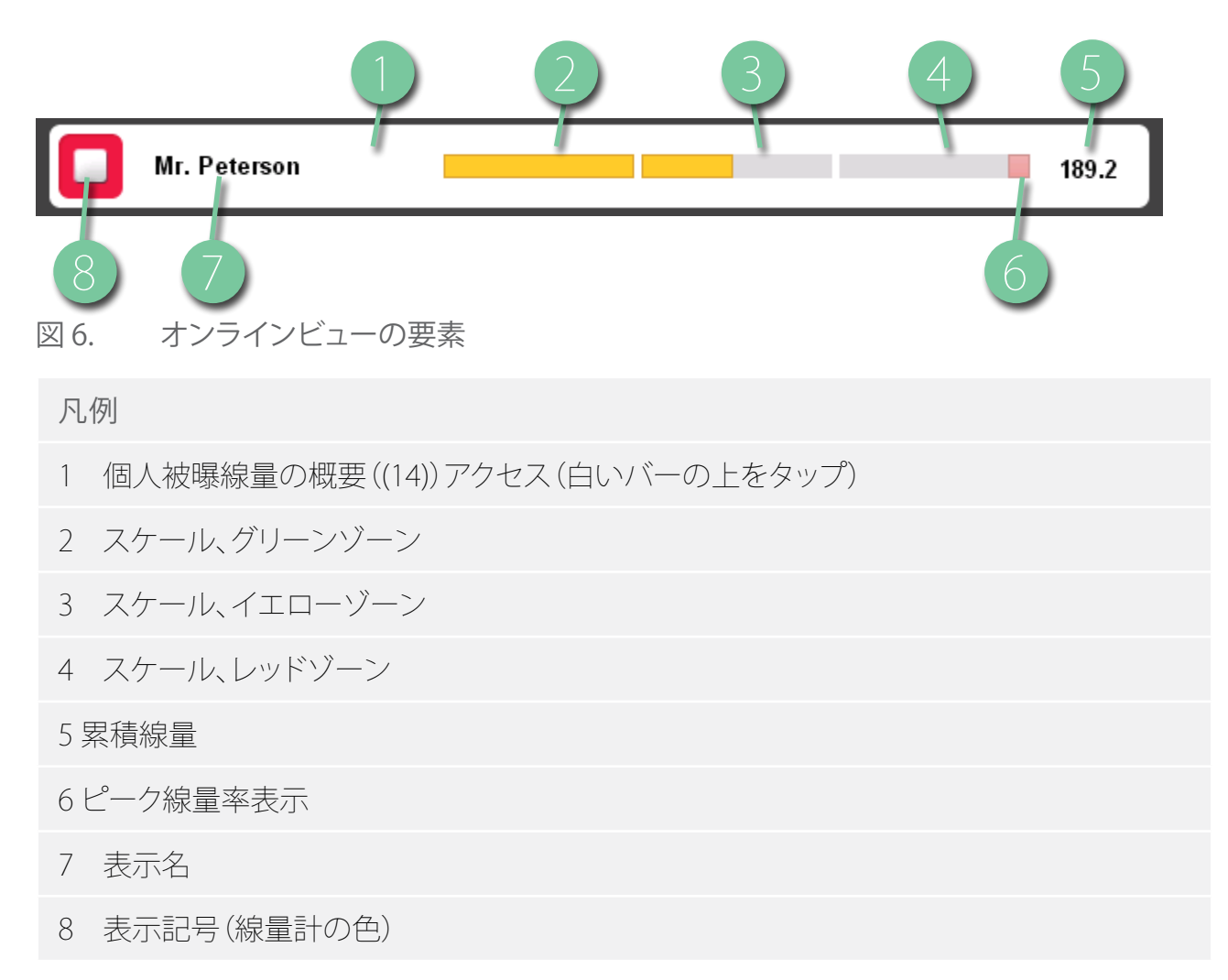

個人線量計は表示名で識別します。表示名は表示スペースが足りないと省略されます。 個人線量計の白いバーをタップすると、その個人線量計の被曝線量を個別に表示します。 被曝線量率は3種類の尺度で表示されます。

- ・ グリーンゾーンは、< 0.2 mSv/h (< 0.02 rem/h)を示します。
- イエローゾーンは、0.2~2 mSv/h (0.02~0.2 rem/h)を示します。頻繁にイエローゾーンで被ばくしている場合は、被ばく量を最小限に抑えるための対策が必要です。
- レッドゾーンは、2~20 mSv/h (0.2~2 rem/h)を示します。通常の施術ではこのゾーンにあることはめったにありません。頻繁にレッドゾーンで被ばくしている場合は、被ばく量を最小限に抑えるための対策が必要です。

個人線量計がリアルタイムディスプレイの通信可能範囲外に移動すると、そのボタンがオンラインビューに3分間表示されたままになります。この機能により、スタッフがリスト内の位置を失うことなく、一時的に退席できるようにします。

30分以上個人線量計がリアルタイムディスプレイの通信可能範囲内に存在しない場合、オンラ インビューはスクリーンセーバーモードに切り替わります。スクリーンセーバーモードではリア ルタイムディスプレイは、黒い画面になります。リアルタイムディスプレイは、個人線量計がリア ルタイムディスプレイに接続されたとき、またはユーザが画面をタップしたときに起動します。

個人被曝線量の概要 - 被曝線量データの詳細表示

|                                                                     | Dose Overview                                                                                            |         |
|---------------------------------------------------------------------|----------------------------------------------------------------------------------------------------|---------|
| Full Name<br>Sam Peterson<br>Display Name<br>Mr. Peterson           | Annual Dose   1 Jan 2012 00:00<br><b>325</b> µSv 0% of yearly max [50.0 mSv]                             |         |
| Clinical Role<br>Doctor<br>Dosimeter Position<br>Torso<br>Dosimeter | Dose Session 1   18 Oct 2011 09:16         Dose Session 2   3 Feb 2010           1.31mSv         1.31mSv | 0 14:40 |
| 11000149<br>Date<br>1 Feb 2012<br>10:08                             | Total Dose   3 Feb 2010 14:40                                                                            |         |
|                                                                     | Dose History   Today                                                                                     |         |
| Back                                                                | 00:00 04:00 08:00 12:00 16:00 20:00 24:00                                                                |         |

#### 図 7. 被曝線量の概要

オンラインビューで個人線量計の名前ボタンをタップすると、個人線量計の個人被曝線量の概要に移動しま。被曝線量概要の左側に個人線量計の情報パネルが表示されます(上の図を参照。)表示内容:

- ・ フルネーム
- 表示名-リアルタイムディスプレイに表示される名前
- 臨床的役割 医師、看護師、技術者など

- 個人線量計の位置 頭部、胴体、手、腹、脚など
- 個人線量計 個人線量計に固有のID
- バッテリーの状態
  - ・ 2~4ブロックで通常の状態を示します。
  - 1ブロックは個人線量計を交換する必要があることを示します。
- 個人線量計の日付と時刻

個人被曝線量の概要には、次の2つのサブビューがあります。

- 年間被曝線量ビュー("年間被曝線量"(16)ページ)参照)
- 個人線量履歴ビュー("被曝線量履歴"(18)ページ)参照)

|                                                                    | Dose Overview                                                                           |
|--------------------------------------------------------------------|-----------------------------------------------------------------------------------------|
| Full Name<br>Dr. Ocean<br>Display Name<br>Dr. Ocean                | Annual Dose   1 Jan 2010 00:00<br>5.58 mSv 27% of yearly max [20.0 mSv]                 |
| Clinical Role<br>Nurse<br>Dosimeter Position<br>Torso<br>Dosimeter | Dose Session 1   1 Mar 2010 09:28 Dose Session 2   31 Mar 2010 07:10<br>3.87 mSv 27 μSv |
| Date<br>31 Mar 2010<br>11:46                                       | Total Dose   22 Aug 2009 16:03<br>8.74 mSv                                              |
| Please Call<br>Your Local RaySafe rep.                             |                                                                                         |
| Back                                                               | 00:00 04:00 08:00 12:00 16:00 20:00 24:00                                               |

図 8. 個人被曝線量の概要 - サブビューへのアクセス

個人被曝線量の概要では、右側に次の情報が表示されます。

 その年の1月1日または最後のリセット以降の年間被曝線量。この値は、年間最大被曝線量 に対する割合で表示することもできます。

- 年間被曝線量サブビュー(1)へのアクセスについては、<?>"年間被曝線量"(16)ページ) を参照してください。
- 被曝線量セッション1と2の値は、日付と時刻です。被曝線量セッションを使用すると、特定の期間(特定の手順、作業日数など)に対する被曝線量を測定します。この値は、最後に被曝線量セッションをリセットした後のセッションの累積線量を示します。この被曝線量セッションをゼロ(0)にリセットするには[リセット]ボタン(2)を使用します。被曝線量セッションのリセットに関する情報は、被曝線量マネージャソフトウェアのイベントとして表示されます。
- 最後に被曝線量履歴をリセットした後の個人の合計被曝線量。
- 本日の個人被曝線量の履歴グラフ。また、個人被曝線量の履歴サブビュー(3)にアクセスすることができます。("被曝線量履歴"(18)ページ)を参照してください。)
- 編集可能な連絡先情報を表示する通知エリア(<?>"リアルタイムディスプレイの名前と場 所メニュー" (20)ページ)を参照してください。)

年間被曝線量

|       |                   | A                             | nnual                                  | Dose                                             | Histo                                                                            | y                                                            |                                                                   |                                                                        |                                                                                                    |                                                                                    |                                                                                       |
|-------|-------------------|-------------------------------|----------------------------------------|--------------------------------------------------|----------------------------------------------------------------------------------|--------------------------------------------------------------|-------------------------------------------------------------------|------------------------------------------------------------------------|----------------------------------------------------------------------------------------------------|------------------------------------------------------------------------------------|---------------------------------------------------------------------------------------|
| Anr   | nual D            | ose                           | 1 Jan 2                                | 2012 00:                                         | 00                                                                               |                                                              |                                                                   |                                                                        |                                                                                                    |                                                                                    |                                                                                       |
| 3     | 2                 | 5 <sub>µ</sub>                | Sv                                     | (                                                | )%                                                                               | )<br>ofy                                                     | early                                                             | max                                                                    | 50.0 ı                                                                                                    | nSv]                                                                               |                                                                                       |
| Curre | nt da             | te                            | *                                      | *                                                | *                                                                                | *                                                            |                                                                   |                                                                        |                                                                                                    |                                                                                    |                                                                                       |
|       |                   |                               |                                        |                                                  |                                                                                  |                                                              |                                                                   |                                                                        |                                                                                                    |                                                                                    |                                                                                       |
|       |                   |                               |                                        |                                                  |                                                                                  |                                                              |                                                                   |                                                                        |                                                                                                    | /                                                                                  |                                                                                       |
|       |                   |                               |                                        |                                                  |                                                                                  |                                                              |                                                                   |                                                                        |                                                                                                    |                                                                                    |                                                                                       |
|       |                   |                               |                                        |                                                  |                                                                                  |                                                              |                                                                   |                                                                        |                                                                                                    |                                                                                    |                                                                                       |
| Jan   | Feb               | Mar                           | Anr                                    | Mav                                              | Jun                                                                              | .lul                                                         | Δυσ                                                               | Sen                                                                    | Oct                                                                                                    | Nov                                                                                | Dec                                                                                   |
|       | Anr<br>3<br>Curre | Annual D<br>32:<br>Current da | Annual Dose  <br>325 µ<br>Current date | Annual Dose   1 Jan 2<br>325 µSv<br>Current date | Annual Dose   1 Jan 2012 00:<br>325 µSv (<br>Current date<br>Jan Feb Mar Apr May | Annual Dose   1 Jan 2012 00:00<br>325 µSv 0%<br>Current date | Annual Dose   1 Jan 2012 00:00<br>325 µSv 0% of y<br>Current date | Annual Dose   1 Jan 2012 00:00<br>325 µSv 0% of yearly<br>Current date | Annual Dose   1 Jan 2012 00:00<br><b>325</b> µSv 0% of yearly max [<br>Current date<br>Jan Feb Mar Apr May Jun Jul Aug Sep | Annual Dose   1 Jan 2012 00:00<br>325 µSv 0% of yearly max [50.0 m<br>Current date | Annual Dose   1 Jan 2012 00:00<br>325 µSv 0% of yearly max [50.0 mSv]<br>Current date |

図 9. 年間被曝線量の表示

この画面には、以下の情報が表示できます。

- 今日の日付(縦線)
- 年間被曝線量限度(赤線)この値は、被曝線量ビューアおよび被曝線量マネージャで設定します。
- 1年にわたって分散された年間被曝線量限界(破線)累積線量がこの値より低い値であれば、1年間の累積線量は年間被曝線量限度を越えません。
- 今年の年間被曝線量限度(緑/オレンジ線)に関係する累積線量。累積線量は、分散された 年間被曝線量限度を超えると、色が緑からオレンジに変わって、ユーザーの対応を促す警告をします。
  - 注記 個人線量計の年間被曝線量限度は、鉛エプロンの遮蔽係数を含む、使用される 放射線防護により異なります。防護が多いほど、同じ被曝線量でもユーザに対す る保護性が高まります。年間被曝線量限度は、使用される法定被曝線量限度を 反映する場合もあれば、しない場合もあります。それは、臨床ユーザに対する法 的限度または低い目標の例を反映している可能性があります。

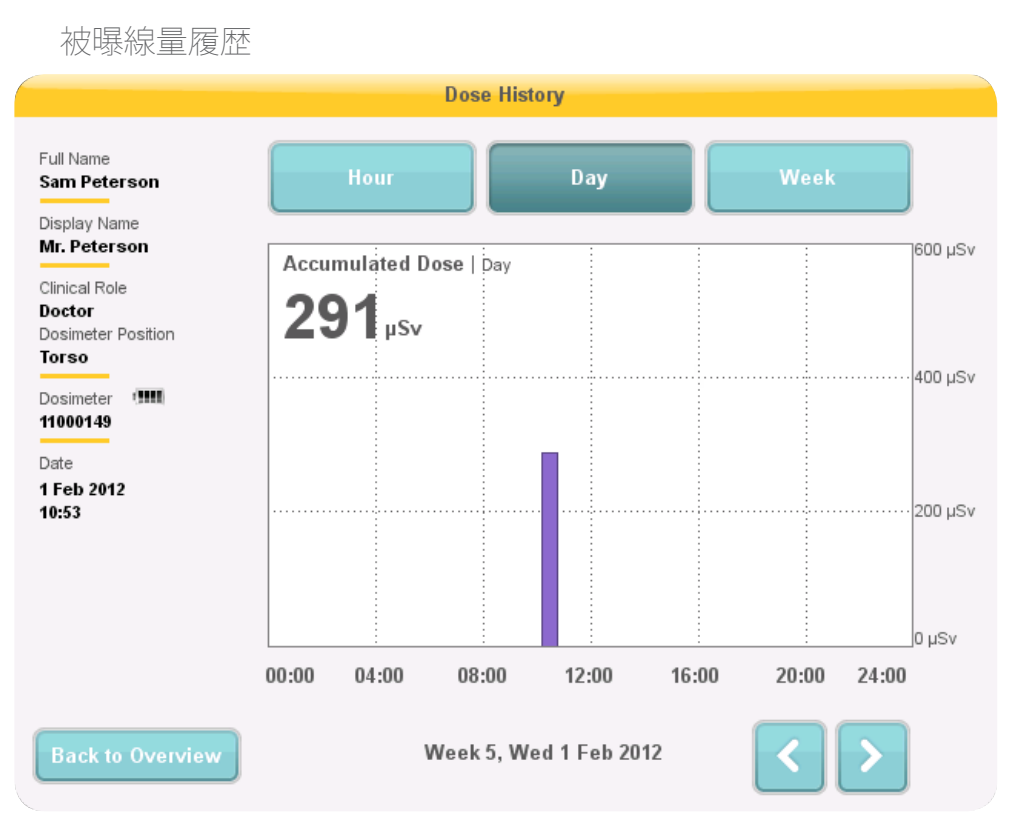

図 10. 日付を選択した場合の被曝線量履歴ビュー

このビューでは、画面の上部にある各ボタンをタップして、時間毎、日毎、週毎の被曝の様子を表示することができます。

時間を指定すると、線量率グラフを30分ごとに表示します。 グラフの各データポイントは、15秒間の最大線量率を表します。

日および週を指定すると、累積線量の値バーを表示することができます。各バーはそれぞれ、15分毎に累積された線量を表します。日および週では、図に示す被曝線量バーをタップするとより時間範囲(週→日→時間)を拡大できます。

画面の下部にある矢印ボタンを使って各期間(時間/日付/週)内を前後に移動できます。矢印 ボタンを押し続けると、選択したズームレベルの範囲内で時間軸に沿ってスクロールします。

注記 時間、日、週を切り替えると、現在の日付と時刻にビューを設定します。 グラフの左上隅に、選択した期間中に累積された被曝線量の値が表示されます。

リアルタイムディスプレイの設定ビュー

リアルタイムディスプレイの設定ビューでは、管理者がリアルタイムディスプレイの設定を行います。以下の手順に従って、リアルタイムディスプレイの設定ビューに移動します。

1. オンラインビューの左上隅にある設定メニューの記号をタップします。

2. 各メニューにあるボタンをタップして設定値を入力します。

リアルタイムディスプレイの設定画面の下部に、リアルタイムディスプレイのID /シリアル番号およびソフトウェアバージョンが表示されます。この情報は、サポート時に使用できます。

ユーザー設定メニュー

|                            | Real Time Display | Settings                |
|----------------------------|-------------------|-------------------------|
| User<br>Admin<br>System    | Backlight         |                         |
| Real Time Display ID: 2200 | 10023             | Software Version: 1.2.4 |
| 図11 フーザー設                  | 定メニュー             |                         |

ユーザー設定メニューは、1つの画面で構成されています。

矢印を水平方向に動かして、画面のバックライトレベルを調整します。この変更は直ちに有効 になります。

管理者設定メニュー

管理者設定メニューは、4つの画面で構成されています。各画面の右下隅にある矢印ボタンを タップして、これらの画面にアクセスします。

リアルタイムディスプレイの名前と場所メニュー

| Real Time Display Settings |                            |                         |  |  |
|----------------------------|----------------------------|-------------------------|--|--|
| User                       |                            |                         |  |  |
| Admin                      | Real Time Display Name     | My RTD                  |  |  |
| System                     | Real Time Display Location | My desk                 |  |  |
|                            | Service Contact Name       |                         |  |  |
|                            | Service Contact Number     |                         |  |  |
|                            |                            |                         |  |  |
|                            |                            |                         |  |  |
| Close                      |                            | _                       |  |  |
| Real Time Display ID: 2    | 22000023                   | Software Version: 1.2.4 |  |  |

図 12. リアルタイムディスプレイの名前と場所メニュー

リアルタイムディスプレイの名前と場所を入力します。この情報は、被曝線量マネージャがリア ルタイムディスプレイを検出するための識別子として使用されます。

最寄りのRaySafe i2 システムのサービス担当者の名前と電話番号を入力します。サービスの連絡先情報は、個人被曝線量の概要の左側の通知領域に表示されます。

| 予約スロットのメニュー                                           |                |            |          |  |  |  |
|-------------------------------------------------------|----------------|------------|----------|--|--|--|
| Real Time Display Settings                            |                |            |          |  |  |  |
| User<br>Admin                                         | Reserved Slots | Doctor     | - Auto + |  |  |  |
| System                                                |                | Nurse      | - Auto + |  |  |  |
|                                                       |                | Technician | - Auto + |  |  |  |
|                                                       |                |            |          |  |  |  |
|                                                       |                |            |          |  |  |  |
| Close                                                 |                |            |          |  |  |  |
| Real Time Display ID: 22000023 Software Version: 1.2. |                |            |          |  |  |  |

図 13. 予約スロットのメニュー

これは、医師、看護師、技術者などの異なる臨床的役割が使用するオンラインビューのスロット 数を確保するためのオプション設定です。(上図参照)

たとえば、医師用に3つのスロットを予約しましたが、リアルタイムディスプレイは1つしか検出しないと、最初の看護師が表示されるまで残りの2つが空スロットになります。

看護師用のスロットを予約する場合は、医師用のスロットも予約しなければなりません。技術 者用のスロットを予約する場合は、医師および看護師用のスロットも予約しなければなりません。

デフォルトの「自動」は、先着順に対応するため、個人線量計はリアルタイムディスプレイが検出 した順番に画面に表示されます。これは後で臨床的役割医師、看護師、技師など)で並べ替え ることができます。これは推奨設定です。

| ネットワーク設定メニュー            |                                |                         |  |  |
|-------------------------|--------------------------------|-------------------------|--|--|
|                         | Real Time Display Settings     |                         |  |  |
| User                    |                                |                         |  |  |
| Admin<br>System         | IP Address                     | 192.168.0.112           |  |  |
|                         | Subnet Mask<br>Default Gateway | 255.255.255.0           |  |  |
|                         | Host Name                      | Raysafe4                |  |  |
| Close                   | Restart to apply changes.      |                         |  |  |
| Real Time Display ID: 2 | 22000023                       | Software Version: 1.2.4 |  |  |

図 14. ネットワーク設定メニュー

リアルタイムディスプレイと被曝線量マネージャ間のネットワーク接続を設定します。(上図参照 IPアドレスを受け取るには、システム設置場所のIT部門に連絡しなければならない場合があります。

この情報を変更した場合は、リアルタイムディスプレイを再起動する必要があります。

注記 ネットワーク設定は、被曝線量マネージャソフトウェアを使用している場合にの み適用されます。

| 日付と時刻メニ                 | <u>д</u> —                |                         |
|-------------------------|---------------------------|-------------------------|
|                         | Real Time Display Setting | 6                       |
|                         |                           |                         |
| User                    |                           |                         |
| Admin                   | Time                      | 21:51                   |
| System                  | Date                      | 2032-02-05              |
|                         | Time Zone                 | GMT+00:00               |
|                         | Daylight Saving Time      | No DST                  |
|                         |                           |                         |
| Close                   |                           | <                       |
| Real Time Display ID: 2 | 22000023                  | Software Version: 1.2.4 |

図 15. 日付と時刻メニュー

時刻、日付、タイムゾーンを設定し、リアルタイムディスプレイの夏時間を管理します。(上図参照)

夏時間の場合、手動で設定するか、タイムゾーンの夏時間設定領域を選択するか、いずれかを 選択できます。夏時間の設定に利用可能な領域は、現在のタイムゾーンに応じて異なります。

手動で夏時間を管理する場合は、冬時間(+0時間)、または夏時間(+1時間)のいずれかを選択します。地域を選択した場合、夏および冬時間の変更は自動的に行われます。

システム設定メニュー

このメニューは保守用です。詳細は、別のサービスマニュアルに記載されています。

リアルタイムディスプレイのシャットダウン 電源アダプタを抜きます。 RaySafe i2 システムのユーザーマニュアル – メインテナンス

メインテナンス

リアルタイムディスプレイ画面のキャリブレーション

タッチスクリーンがユーザーの操作に正しく応答しない場合は、タッチスクリーンのキャリブレ ーションをやり直す必要があります。

以下の手順に従って、キャリブレーションを実行してください。

- 1. 設定ビューが表示されるまでリアルタイムディスプレイの起動時に表示される起動画面を 押し続けます。
- 2. 画面下部の指示および次のビューの手順に従って、操作してください。

被曝線量履歴をUSBメモリと同期する

以下の手順に従って、リアルタイムディスプレイに保存されている被曝線量履歴をUSBメモリと 同期します。

- 1. USBメモリをリアルタイムディスプレイの背面に挿入します。
- [Synch to USB] ボタンを押します 同期が開始されます。リアルタイムディスプレイに格納 されているデータ量に応じて、この処理に時間がかかることがあります。[Reset] を押して、 リアルタイムディスプレイに格納されている被曝線量履歴をリセットします。

洗浄と消毒

本製品の洗浄と消毒は定期的に行ってください。以下の各ガイドラインに従ってください。

- 警告 感電を防ぐため、洗浄、消毒する前には必ず装置の電源を電源コンセントから抜いてください。
- 注意 装置には絶対水またはその他の液体が入らないようにしてください。入ると、電 気的短絡や金属の腐食を引き起こす可能性があります。

製品および室内を洗浄および消毒する場合は、必ず適応されるすべての現地法および規制を 遵守してください。

洗浄

エナメル製部品とアルミ表面は、湿った布および中性洗剤で汚れを取ってから、乾いたウール の布で拭いてください。絶対に腐食性の洗浄剤、溶剤、研磨剤や研磨剤を使用しないでください。洗浄剤の特性がわからない場合は、使用しないでください。 RaySafe i2 システムのユーザーマニュアル – メインテナンス

クロム部品は、乾いた布で汚れを拭き取ります。研磨剤は使用しないでください。 仕上げを維 持するために、 磨耗防止ワックスを使用します。

消毒

付属品および接続ケーブルなどで消毒処理が可能な部分は、適切な溶液で湿らせた布で拭き 消毒することができます。

腐食性または溶媒消毒剤は絶対に使用しないでください。消毒剤の特性がわからない場合 は、使用しないでください。

- 警告 可燃性または曝発性の消毒スプレーは使用しないでください。そのようなスプレーは、発火性の蒸気を作るため、致命的または重大な人身事故を引き起こす可能性があります。
- 注意 スプレーを使用すると、蒸気が製品内部に入り電気的短絡、金属腐食、または製品損傷の原因となるため、医療製品のスプレー消毒は推奨していません。

非可燃性、非曝発性のスプレー消毒剤を使用する場合は、最初に機器の電源を切り、装置が冷めるまで待ってください。対流による製品内へスプレーのミストが進入することを防止できます。 スプレーの準備ができたら、製品全体をプラスチックシートで覆います。

消毒剤蒸気の痕跡がすべてなくなったら、プラスチックシートを外して、装置を推奨される方法 で消毒します。

スプレーを使用した場合、装置の電源を入れる前に、必ず蒸気の痕跡がすべてなくなっている ことを確認する必要があります。 RaySafe i2 システムのユーザーマニュアル – トラブルシューティング

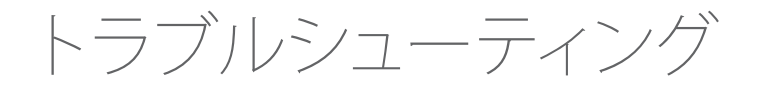

## リアルタイムディスプレイ

表1. リアルタイムディスプレイのトラブルシューティング

| 問題                        | 解決策                                                              |
|---------------------------|------------------------------------------------------------------|
| 個人線量計がオンラインビューに表示され<br>ない | 被曝線量ビューアまたは被曝線量マネージ<br>ャを使用して個人線量計が以下の状態にあ<br>るか確認してください。        |
|                           | <ul> <li>バッテリのステータスはOKになっている。</li> </ul>                         |
|                           | ・ 電源モードは「ON」になっている。                                              |
|                           | <ul> <li>リアルタイムディスプレイのモードは「<br/>表示」に設定されている。</li> </ul>          |
|                           | 被曝線量ビューアまたは被曝線量マネージ<br>ャのユーザマニュアルで、個人線量計の設<br>定を変更する方法を確認してください。 |

被曝線量ビューア/被曝線量マネージャ/クレイドル

表 2. 被曝線量ビューア/被曝線量マネージャ/クレイドルのトラブルシューティング

| 問題                                  | 解決策                                                        |
|-------------------------------------|------------------------------------------------------------|
| 被曝線量ビューア/被曝線量マネージャに<br>個人線量計が表示されない | 個人線量計が正しくクレイドルに装着され<br>ていること、クリップがOKになっていること<br>を確認してください。 |

#### RaySafe i2 システムのユーザーマニュアル – トラブルシューティング

| 問題                                 | 解決策                                                                                                    |
|------------------------------------|----------------------------------------------------------------------------------------------------|
| 被曝線量ビューア/被曝線量マネージャがク<br>レイドルを検出しない | <ul> <li>クレイドルとコンピュータ間のUSB接続<br/>を確認してください。</li> </ul>                                                                                                    |
|                                    | <ul> <li>手動でクレイドルのドライバをインスト<br/>ールします。すべてのドライバファイル<br/>はインストールCDの「CradleDriver」フォ<br/>ルダにあります。これらのファイルは、被<br/>曝線量マネージャのインストール時にア<br/>プリケーションのインストールフォルダ<br/>にもコピーされます。Windowsが接続<br/>されているクレイドルを検出すると、ド<br/>ライバのインストールに関するダイアロ<br/>グを表示します。CDまたは、アプリケー<br/>ションのインストールフォルダから使用<br/>するドライバファイルを選択します。</li> </ul> |
| パスワードを忘れた場合                        | ソフトウェアを再インストールするローカル<br>管理者に連絡してください。                                                                                                    |
|                                    | 被曝線量ビューアアプリケーションの以前<br>のバージョンを削除すると、そのバージョン<br>の被曝線量履歴とパスワード設定も削除さ<br>れます。                                                                                                    |

その他のユーザーマニュアル

- ・ 被曝線量マネージャは、別のユーザーマニュアルで説明されています。これは、被曝線量マネージャの [Help] メニューから表示できます。
- ・ 被曝線量マネージャは、別のユーザーマニュアルで説明されています。これは、被曝線量マネージャの [Help] メニューから表示できます。
- ・ 個人線量計については、個人線量計に付属のクイックガイドをご覧ください。
- インストールおよびメインテナンスの詳細については、システムに付属のサービスマニュア ルを参照してください。

RaySafe i2 システムのユーザーマニュアルーシステムに関する重要な情報

## システムに関する重要な情報

## RAYSAFE 12 システムの使用目的

この製品は、その使用目的に対応する取扱説明書に記載されている安全手順および操作手順 に従って設置、使用、操作されなければなりません。この製品は以下の目的にのみ使用します。 ただし、これらの取扱説明書の記述は、健全な臨床的判断および最良の臨床的手順に関する ユーザーの責任を低減するものではありません。

RaySafe i2 システムは、X線の被曝線量を監視するエレクトロニクスシステムです。これは、X線 画像装置を使用する、またはX線撮像装置が存在する場所で働く人が職業被曝(スタッフ被曝 とも呼ぶ)について認識し、その理解を深めるために使用します。

認識を深めるための機能:

- 検査室および治療手順でX線装置を使用する際のスタッフ被曝線量率をグラフでリアルタイムに表示
- レポートおよび分析を目的としたスタッフ被曝線量履歴に簡単アクセス

RaySafe i2 システムの特長:

- X線撮像装置を使用した臨床作業におけるスタッフ被曝線量を認識させる
- 職業被曝線量の削減対策の結果を即座に目で見ることができる(たとえば、検査室における人の位置を変えるなど)

RaySafe i2 システムは、法的スタッフ被曝線量の記録用には使用できません。RaySafe i2 システムは、患者にも使用できません。

- 注記 個人線量計は直接X線ビームに当てないでください。個人線量計は、散乱線のみ を測定するための装置です
- 注記 被曝線量マネージャ、被曝線量ビューア、クレイドルおよび個人線量計ラックは、 検査室内で使用するものではありません。
- **注**記 RaySafe i2 製品は、法定個人線量計として使用できません。

このRaySafe i2 システムの設置、使用、操作は、RaySafe i2 システムが使用されている管轄地域の法律に従うものとします。オペレータは、法的効力のある適用される法律および規制に競合しない方法で RaySafe i2システムを設置、使用、操作しなければなりません。

X線システムをその使用目的以外の目的に使用したり、RaySafe i2 システムをその使用目的およびメーカーの明示的な記述以外の目的に使用したり、誤った使用および操作をしたりする

RaySafe i2 システムのユーザーマニュアルーシステムに関する重要な情報

と、ノンコンプライアンス、損傷またはケガに対するメーカー(またはその代理店)の全責任または一部の責任を免除することになる。

互換性

本書で説明されている製品は、Unfors RaySafe が明示的に互換性を認識したその他の製品または部品以外と併用しないでください。(互換性のある製品および部品の一覧は製造元から入手可能です。)

製品の変更および追加は、Unfors RaySafe または Unfors RaySafe が明示的に許可した第三者 機関によってのみ実施されます。そのような変更および追加は、該当する管轄区域で法的効力 を持つ適用されるすべての法律および規制に従い、最善の技術を採用しなければなりません。

警告 適切なトレーニングを受けていない人による、または未承認のスペアパーツの 使用による変更および追加を行うと、Unfors RaySafeの保証が無効になる場合 があります。すべての複雑な技術製品と同様に、適切な資格を持たない人によ る、または未承認のスペアパーツの使用によるメインテナンスを行うと、製品お よび人身傷害を引き起こす原因となります。

技術資料

要請に応じて、Unfors Raysafe は修理可能と指定されている RaySafe i2 システムの部分を修理 するサービス担当者を支援するため、回路図、構成部品リスト、説明、キャリブレーション手順 などの情報を共有します。

## コンプライアンス

RaySafe i2 システムは、関連する国際規格および国内規格および法律に準拠しています。コン プライアンスに関する情報は、要請に応じて地域のUnfors RaySafe 担当者または製造業者から提供されます。

トレーニング

この製品の利用者は、取扱説明書で説明されている製品を使用する前に、必ず適切な安全お よび効率的な使用に関するトレーニングを受けなければなりませんこの種の装置のトレーニ ング要件は国ごとに異なります。利用者は、地域の法律または規制に従って確実に適切な訓練 を受けなければなりません。

本製品の使用のトレーニングに関する詳細については、お近くの Unfors RaySafe 担当者にお問い合わせください。

#### RaySafe i2 システムのユーザーマニュアルーシステムに関する重要な情報

システム要件

被曝線量ビューアおよび被曝線量マネージャのシステム要件:

- ・ オペレーティングシステム: Windows 7、Windows VistaまたはWindows XP
- NET 3.0 (線量マネージャ: NET 3.5)
- USBポート(1つ以上)
- ・ システムメモリ(1 GB以上)
- ハードディスクの空き領域(1 GB以上)
- ・ 推奨画面解像度 1024×768以上(線量マネージャ: 1280 x 1024 以上)

テクニカルデータ

#### 個人線量計の放射線に対する諸特性

| 特性              | 測定                                                           |
|-----------------|--------------------------------------------------------------|
| 実用線量*           | H <sub>P</sub> (10)                                          |
| 再現性             | 10% または 1 µSv (いずれか大きい方)                                     |
| 被曝線量率の範囲        | 40 $\mu$ Sv/h $\sim$ 300 mSv/h                               |
| エネルギー依存 X-/ y 線 | ± 20% (N40~N100以内)<br>± 30% (N100~N120以内)                    |
| 角度依存性           | 土 5% (土 5° 以内)<br>土 30% (土 50° 以内)<br>+200%/-100% (土 90° 以内) |
| 温度依存性           | ± 5% (20~26℃以内)<br>± 25% (15~35℃以内)                          |
| バッテリー電圧依存性      | ±2% (フル充電されてから低バッテリ停止まで)                                     |
| 応答時間            | 100μSv/hで1秒以下、それ以外の場合は5秒以下                                   |
| 身体の位置**         | 胴(鉛エプロンの外)                                                   |

\*) H<sub>a</sub>(10): ISO 4037 に準拠した10 mm の深さの個人被曝線量相当。

\*\*)本体の位置: H<sub>p</sub>(10)測定は、鉛エプロンおよびその他の保護具の外でのみ有効です。(利用者に影響を与える実効的な被曝線量の推定には、環境放射線の状況および保護効果なども推定する別の手段も採用する必要があります。)

#### 個人線量計メモリ

個人線量計には2種類の被曝線量データメモリがあります。

• 累積被曝線量メモリは、個人線量計の使用期間中の蓄積被曝線量値を毎時間記録します。

- 被曝線量率メモリは、個人線量計の被曝線量率サンプルを保存します。放射線が40µSv/ hを超えると、個人線量計は1秒ごとにサンプルを1つ保存します。このメモリは、3600の秒 サンプルまで保存できます。
  - 注記 被曝線量率メモリがいっぱいになると、最も古いデータが新しいデータで上書き されます。

リアルタイムディスプレイメモリ

リアルタイムディスプレイは、接続されている個人線量計の被曝線量情報と線量情報を保存します。

リアルタイムディスプレイは線量率メモリに対して3600秒の制限はないため、個人線量計から はより詳しい情報が送信されます。個人線量計がリアルタイムディスプレイに接続されている 場合は、測定された被曝線量を継続的に送信します。

注記 リアルタイムディスプレイのメモリがいっぱいになると、最も古いデータは上書 きされます。

リアルタイムディスプレイの容量は、オンライン上の個人線量計の数および被曝線量率のサンプル数により異なります。ストレージ容量の例:個人線量計50台に対して290時間の被曝線量。

個人線量計からのリアルタイムディスプレイへの被曝線量データ転送 個人線量計がリアルタイムディスプレイの通信可能範囲内にある場合、データ(個人線量計が 最後に通信可能範囲内にあったときから収集した**蓄積線量値**)をリアルタイムディスプレイに 送信します。個人線量計がリアルタイムディスプレイの通信可能範囲内にあり、放射線を被曝 している場合、個人線量計はリアルタイムディスプレイに毎秒被曝線量率サンプルを送信し始 めます。

個人線量計/リアルタイムディスプレイ/被曝線量ビューアのメモリ

個人線量計の被曝線量率メモリで上書きした被曝線量率サンプルは、リアルタイムディスプレ イに残っている場合があります。

リアルタイムディスプレイまたは個人線量計の被曝線量率メモリのいずれにも被曝線量率サンプルが存在しない場合は、リアルタイムディスプレイおよび被曝線量ビューアは、累積線量 値に基づいて平均被曝線量率の値を表示します(下図参照。

以下の場合にリアルタイムディスプレイおよび被曝線量マネージャに被曝線量率サンプルが 残らないことがあります。

- 個人線量計が放射線にさらされ、リアルタイムディスプレイの通信可能範囲内にない。
- 個人線量計の被曝線量率メモリの被曝線量率サンプルが上書きされた。

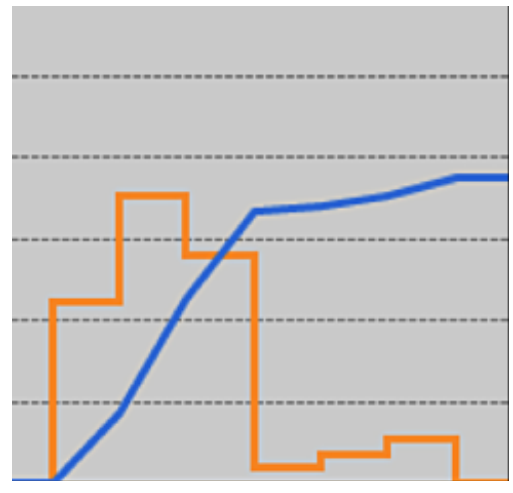

図 16. 被曝線量ビューア/被曝線量マネージャのチャート。被曝線量率サンプルが不足している場合、累積線量(青線)から算出された1時間当たりの平均被曝線量率を表示します。

注記 上の図に示すように、データフィルタパネルの詳細表示チェックボックスのチェックを外しても同じ効果が得られます。

#### 時間管理

個人線量計は夏時間を調整しない現地時間で被曝線量履歴を記録します。夏時間調整は、被 曝線量履歴が存在する場合にリアルタイムディスプレイ、被曝線量ビューア、または被曝線量 マネージャで行われます。

夏時間が変更されると以下が行われます。

- 夏時間になる場合、被曝線量データを持たない余分な1時間が追加される。
- 冬時間に戻る場合、2時間分の被曝線量データが1時間分に統合される。これらの時間には、被曝線量率の詳細は含まれません。夏時間から冬時間に変更する場合、統合される2時間分の被曝線量率の詳細は表示されません。

技術仕様

無線通信

リアルタイムディスプレイに向いている個人線量計とリアルタイムディスプレイ間の通信範囲は、手術室内の開放空気で10メートル以上です。

- ヨーロッパの通信無線は、1995/5/EC 無線および電気通信端末機器(R&TTE指令)に準拠しています。
- ・ 米国の通信無線は、適合FCC宣言に準拠しています。

リアルタイムディスプレイ

表 3. リアルタイムディスプレイの技術仕様

| 特性        | 測定                                         |
|-----------|--------------------------------------------|
| 重量        | 1.2 kg (2.7 lbs)                           |
| 寸法        | 297x243x51 mm (幅x高さx奥行き)                   |
| ディスプレイ    | 10.4 インチタッチスクリーン、640x480 ピクセル、65,000色      |
| 電源        | 12 V, 2 A (Astec DPS53-M, FW7556M/12)      |
| メモリ       | 512 MB                                     |
| ストレージ     | 個人線量計50台に対して約290時間の被曝線量履歴                  |
| バックライトの寿命 | 約50,000時間                                  |
| 最大熱放散     | 25 W                                       |
| ネットワーク    | Ethernet 10/100                            |
| USB       | 1.1 ホスト (USB Mass Storage Device)          |
| 無線周波数     | 868.3 MHz、918.3 MHz、927.9 MHz (購入構成により異なる) |

個人線量計

表4. 個人線量計の技術仕様

| 特性 | 測定                     |
|----|------------------------|
| 重量 | 30 g                   |
| 寸法 | 44x45x10 mm (幅x高さx奥行き) |

| 特性           | 測定                                                                             |
|--------------|--------------------------------------------------------------------------------|
| 固定具          | クリップおよびストラップホルダー                                                               |
| 記録用メモリ1      | 5年間の累積線量、1時間の分解能、循環上書き方式                                                       |
| 記録用メモリ2      | 被曝線量率サンプル 3,600 個、1秒の分解能、循環上書き方<br>式 被曝線量率は 40μSv/h のしきい値限界を超えた分の<br>みが測定されます。 |
| 時間分解能        | 1秒                                                                             |
| 時間精度         | 最大誤差 2 秒/24時間                                                                  |
| 電源           | クレイドルから供給(USB でコンピュータに接続されてい<br>る場合)                                           |
| 予想されるバッテリの寿命 | 「通常の使用」条件で4年以上。通常の使用とは、使用温度<br>20℃で1日8時間、週5日、年間52週使用した場合です。                    |
| 無線周波数        | 868.3 MHz、918.3 MHz、927.9 MHz (購入構成により異なる)                                     |
|              |                                                                                |

クレイドル

表 5. クレイドルの技術仕様

| 特性        | 測定                     |
|-----------|------------------------|
| 重量        | 50 g                   |
| 寸法        | 64x61x59 mm (幅x高さx奥行き) |
| ケーブル長     | 1.5 m                  |
| 電力        | USB 経由                 |
| コンピュータと通信 | USB 2.0                |

気候条件

クラス:C1

屋内、温度制御

| パラメーター  | 測定              |
|---------|-----------------|
| 温度レベル:  |                 |
| - 使用時   | +15°C~+35°C     |
| -安全用    | +10°C~+40°C     |
| - 保管時   | -25°C∼+70°C     |
| 温度変化率   | 毎分0.5℃未満        |
| 相対湿度    |                 |
| - 使用時   | $20 \sim 80 \%$ |
| -安全用    | $20 \sim 80 \%$ |
| - 保管時   | $5 \sim 95 \%$  |
| 結露      | なし              |
| 大気圧     |                 |
| - 使用時   | 70 ~ 110 kPa    |
| - 保管時   | 70 ~ 110 kPa    |
| 気流速度    | 関係なし            |
| ガス汚染    | -               |
| 砂およびほこり | _               |
| 塩粒子     | _               |
| 水 - 霧   |                 |
| - 液体    | 垂れ/漏れ           |

セキュリティおよびプライバシー要件

アンチウイルス

AVSソリューションは、攻撃を受ける危険性を軽減するための対策セキュリティ上の理由からこのWindows CEデバイスにインストールされていません。

ネットワークポート

以下のポートおよびプロトコルは、被曝線量マネージャと通信するリアルタイムディスプレイで 開かれます:

| TCP/<br>UDP | ポート番号 | プロトコル           | 追記                                                |
|-------------|-------|-----------------|---------------------------------------------------|
| ТСР         | 8070  | gSOAP httpd 2.7 | リアルタイムディスプレイと被曝線量<br>マネージャ間の通常通信 (双方向) に<br>使用される |
| UDP         | 8060  | 所有者発見プロト<br>コル  | リアルタイムディスプレイの検出に<br>使用されるプロトコル (双方向)              |

暗号化

RaySafe i2のデータがリアルタイムディスプレイで表示されるとき暗号化して送信されます。暗号化されたデータは、暗号化されて被曝線量マネージャのデータベースに保存されます。

安全性

#### 安全に関する重要な指令

RaySafe i2 システムが正しく機能しない、または破損が明らかな場合は、Unfors RaySafe担当者 に連絡してスタッフまたは患者に危害を与えないよう適切な処置を依頼してください。

ハードウェアおよびソフトウェアは丁寧に扱ってください。ハードウェアおよびソフトウェアが 不正にアクセスされないよう、保護された環境で使用してください。

#### メインテナンス&障害

警告 ユーザの定期検査が問題なく完了し、製品の定期メインテナンスで最新の状態 が確認されるまで製品でアプリケーションを実行しないでください。製品の不具 合または誤調整が明らかな(または疑いがある)場合は、修理されるまで製品を 使用しないでください。不具合または誤調整がある部品があるまま製品を操作 すると、利用者または患者が放射線またはその他の危険にさらされることがあり ます。そうすると、致命的またはその他の重大な人身事故、または臨床誤診/臨 床虐待につながる可能性があります。

#### 安全意識

警告 この安全セクションに記載されるすべての安全情報、安全手順および緊急時の 手順を読み、理解および熟知するまで、この製品でアプリケーションを実行しな いでください。安全な使用法を正しく理解せずに操作すると、致命的またはその 他の重大な人身事故につながる可能性があります。また、臨床誤診/臨床虐待に つながる可能性もあります。

#### 適切な訓練

- 警告 安全かつ効果的な操作に関する適切かつ十分な訓練を受けるまで、この製品で アプリケーションを実行しないでください。この製品を安全かつ効果的に操作で きるか不確かな場合は、使用しないでください。適切かつ十分な訓練を受けな いで本製品を操作すると、致命的またはその他の重大な人身事故につながる可 能性があります。また、臨床誤診/臨床虐待につながる可能性もあります。
- 警告 製品の能力と機能を十分に理解するまでこの製品は患者に対して操作しないで ください。そのような理解をすることなく本製品を使用すると、その有効性を損 い、患者、使用者自身、およびその他の人を危険にさらすことになります。

#### 安全装置

警告 製品の安全装置は絶対に取り外したり、変更、無効、または妨害したりしないでく ださい。安全装置に干渉すると、致命的なまたはその他の重大な人身事故につ ながる可能性があります。

使用目的と互換性

警告 製品はその使用目的以外で使用しないでください。Unfors RaySafe が互換性を 認識した製品以外の製品と併用しないでください。製品をその使用目的以外で 使用したり、互換性のない製品と併用したりすると、致命的またはその他の重大 な傷害につながる可能性があります。また、臨床誤診/臨床虐待につながる可能 性もあります。

#### 雷気的安全性

警告本製品のカバーおよびケーブルは取り外さないでください。本製品の内部には 危険な電圧が存在します。カバーまたはケーブルを取り外すと、重大または致命 的な人身事故につながる可能性があります。

カバーまたはケーブルは、資格を持つ認定されたサービス担当者のみが取り外すことができます。このタイプの製品の電気安全に関するすべての法令(または法的効力を持つ規制)に準拠した部屋または区域でのみ本製品を使用してください。

本製品を洗浄、消毒する前には必ず装置の電源を電源コンセントから抜いてください。

機械的安全性

警告 本製品のカバーは取り外さないでください。カバーを取り外すと重大または致 命的な負傷につながる可能性があります。

カバーは、資格を持つ認定されたサービス担当者のみが取り外すことができます。この場合、 資格とは、製品が使用される管轄区域内でこの種の医療電気機器を取り合う使う許可を得た 人を言い、認定とは、製品の利用者により認定されていることを意味します。

#### 曝発安全性

- 警告 本製品は、特定の麻酔ガスなど、曝発性ガスまたは蒸気が存在する場所では使 用しないでください。
- 警告
  可燃性または曝発する可能性のある消毒スプレーは使用しないでください。

警告 使用を想定されていない環境で本製品を使用すると、火災または曝発を引き起 こす可能性があります。

防火

使用を想定されていない環境で電気製品を使用すると、火災または曝発を引き起こす可能性があります。

使用されている医学分野の種類に適応される火災規制を完全に適用し、準拠および強制する 必要があります。消火器は、電気的および非電気の両方の火災に対応するものを用意してくだ さい。

警告 消火器は、消火器に具体的に明記されている電気あるいは化学物質による火災にのみ使用してください。電気火災に水などの液体を使用すると、致命的なまたはその他の重大な人身事故につながることがあります。

安全である場合は、消火する前に、電気およびその他の供給源から製品を離すようにしてください。これにより感電の危険を減らすことができます。

静電放電(ESD)

- 注意 製品の電源を切ってから再び電源を入れるまで、常に10分以上の間隔をあけて ください。
- 注意 本製品を開けるまたは扱う際には、常に適切な静電気防止手順、保護具、製品を 使用してください。この製品には、静電気に敏感な部品が含まれています。ESD 手順に従わないと、これらの部品を損傷する可能性があります。部品にそのよう な損傷を与えると、Unfors RaySafe の保証対象にはなりません。

敏感な部品への接続部は、ESDの警告記号で識別できます。

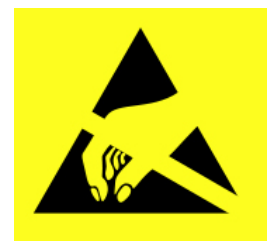

ESDは、PCBまたはその他のシステムコンポーネントに損傷を与えるのに十分な電圧に達する場合があります。

ESD(静電気放電)による損傷は累積的であるため、ハードウェア障害として明らに特定されませんが、パフォーマンスの低下を引き起こす可能性があります。したがって、常に適切なESD手

順を使用してください。ESDは、低湿度、カーペット、リネン、衣類の上で電気機器を使用するな どにより発生することがあります。

## 電磁両立性(EMC)

Unfors RaySafe の本製品は、目的通りに使用した場合、このタイプの製品に対するEMCに関連 する国際法および国内法と規格(電磁両立性)に準拠しています。そのような法律や基準は、機 器から放出される許容電磁放射線レベルおよび外部からの電磁妨害に対する必要な電磁波 耐性の両方を定義しています。

このようなEMC規格で定義されている制限を超える他の電子製品には、異常な状況下で、製品の動作に影響を与える可能性があります。

- 情報技術機器(ITE)および医療用電子製品は、EMCに関する特別な注意を必要とし、添付文書で提供されるEMC情報に従って設置および保守されなければなりません。
- ・ 指定以外の付属品およびケーブルを使用すると、不要輻射が増えたり、電磁波耐性レベル が低下する可能性があります。
- 製品は隣接したり、積み重ねたりして使用しないでください。隣接または積み重ねが必要な場合は、正常な動作を確認しながら行ってください。

本装置は、病院環境用です。病院環境以外で操作すると、電磁互換性が損なわれる可能性があります。

リアルタイムディスプレイおよび個人線量計は、FCC規則のパート15に準拠しています。以下の条件を満たさなければなりません:(1)本装置が有害な干渉を起こさないこと、(2)本装置は、望ましくない動作を引き起こす干渉を含む受信したすべての干渉を受け入れること。

コンプライアンス担当当事者が明示的に承認していない変更または修正を装置に施すと、利用者の装置を操作する権利が無効になる場合があります。

このデバイスは、カナダ産業省のライセンス免除RSS標準(S)に準拠しています。

操作は、次の2つの条件に従います。(1)本装置は、干渉を起こさないこと、(2)本装置は、望ましくない動作を引き起こす可能性のある干渉を含め、すべての干渉を受け入れること。

Le présent appareil est conforme aux CNR d'Industrie Canada applicables aux appareils radio exempts de licence. L'exploitation est autorisée aux deux conditions suivantes : (1) l'appareil ne doit pas produire de brouillage, et (2) l'utilisateur de l'appareil doit accepter tout brouillage radioélectrique subi, même si le brouillage est susceptible d'en compromettre le fonctionnement.

This class A digital apparatus complies with Canadian ICES-003.

Cet appareil numérique de la classe A est conforme à la norme NMB-003 du Canada.

リアルタイムディスプレイおよび個人線量計は、FCC規則のパート15に準ずるClass Aディジタ ルデバイスの制限への準拠が確認されています。これらの制限は、装置を商業環境で操作し た場合に、有害な干渉に対して妥当な保護を提供するために設計されています。本装置は、電 磁波を発生、使用、放射することがあります。取扱説明書に従って設置および使用しないと、無 線通信に有害な干渉を引き起こす可能性があります。本装置を住宅地域で使用した場合に有 害な干渉を引き起こす可能性がある場合は、ユーザーが自費で干渉を修正する必要がありま す。

携帯電話と類似のRF機器

RaySafe i2 システムは、放射RF妨害が管理されている電磁環境での使用を意図した装置です。

注意 移動式および携帯式RF通信は、医療用電子機器に影響を与えることがあります。 医用電気機器の指定範囲内にこのような通信デバイスを使用するときは注意が 必要です。

顧客またはRaySafe i2 システムの利用者は、通信機器の最大出力電力に応じて、下記の推奨されている移動式および携帯式RF通信機器(送信機)とRaySafe i2 システムとの間の最小距離を 維持することにより、電磁干渉を防ぐことができます。

- 個人線量計と携帯電話または一般的な電子機器(コンピュータなど)の間の最小距離は20 cmです。
- 個人線量計と医療機器または対象ラジエーター(無線ルーターなど)の間の最小距離は 50cmです。
  - 注記 これらのガイドラインは、すべての状況に適用されない場合があります。電磁波 の伝搬は、建物、物質、および人による吸収および反射の影響を受けます。

モダリティ固有の安全性

警告 リアルタイムディスプレイと個人線量計が通信中、個人データは大気中で送信されます。

患者の近くで個人線量計を使用する場合は、個人線量計を落したり、他の機器(カテーテルなど)と接触して施術の妨げにならないよう注意が必要です。

個人線量計は、未知の環境(別の病院など)に移動しないでください。未知の環境に行く場合、 個人データがそこに登録されている危険性があります。スタッフ被曝線量データを正しく登録 するため、個人線量計は指定された環境でのみ使用してください。

Unfors RaySafe は、無線および通信端末機器の機能が内蔵されている CE マークの付いたすべての RaySafe i2 製品は、必須条件およびその他の関連する指令1999/5/EC の条項に準拠していることを宣言します。

ネットワークの安全性、セキュリティおよびプライバシー

#### 製品のセキュリティパートナーシップにおける顧客の役割

当社は、Unfors RaySafe 製品のセキュリティは、お客様のセキュリティ重視の戦略の重要な部分であることを認識しています。ただし、その役割は、内部および外部の脅威から情報システムを保護するための包括的な、多層の戦略(方針、プロセス、技術を含む)を実装してのみ実現できます。

その戦略は、業界標準の慣行に従って物理的セキュリティ、運用セキュリティ、手続き上のセキュリティ、リスク管理、セキュリティポリシー、および緊急時対応計画に対処する必要があります。技術的なセキュリティ要素の実装は、場所により異なり、ファイアウォール、ウイルススキャンソフトウェア、認証技術などを含む多くの技術を用いることができます。

コンピュータベースのシステムと同様に、医療システムと外部からアクセス可能なシステムの 間に、ファイアウォールおよびその他のセキュリティ装置を設置して保護する必要があります。

米国退役軍人局は、この目的のために広く使われている医療機器の隔離構造を開発しました。 このような境界およびネットワーク防御は、包括的な医療機器の安全保障戦略に欠かせない 要素です。

有毒または有害物質および有害元素

過塩素酸塩材料

本製品には、リチウムコインセルおよびバッテリに過塩素酸塩材料が存在しています。それ らの材料には特別な取扱が必要です。詳しくは、以下を参照してください。http://www.dtsc. ca.gov/hazardouswaste/perchlorate

#### REACH 宣言

REACH では、高懸念物質 (SVHC) が製品重量の0.1%以上存在する場合に、Unfors RaySafe に 含有化学物質情報を提供するよう要請しています。電気および電子機器の部品は、しきい値 以上のフタル酸エステル類 (bis(2ethyl(hexyl)phthalateなど)、CAS NR を含むことがあります。 117-81-7). 詳細については、Unfors RaySafe 担当者にお問い合わせください。

装置ラベルの概要

このセクションでは、RaySafe i2 製品のラベルとその場所について説明しています。

注記 RaySafe i2 製品のラベルに記載されている情報(周波数、種類、製造日、その他の マークなど)は、下の例と異なる場合があります。

ラベル記号の説明

| 記号          | 説明                            |
|-------------|-------------------------------|
| $\triangle$ | 注意、添付文書を参照してください              |
| Œ           | 該当する欧州指針に対するCEマーク             |
| IP21        | 製品筐体の保護等級コード                  |
|             | 電気的安全性コンプライアンスマーク(リスト番号付き)    |
| C           | オーストラリアの電磁両立性および無線要件に対するCEマーク |
| FCC         | 米国市場向けの無線認証番号                 |
| IC          | カナダ市場向けの無線認証番号                |
| €R          | 日本市場向けの無線認証番号                 |
| ANATEL      | ブラジル市場向けの無線認証番号               |

### リアルタイムディスプレイのラベル

以下のリアルタイムディスプレイの製品ラベルは、リアルタイムディスプレイの背面にあります。

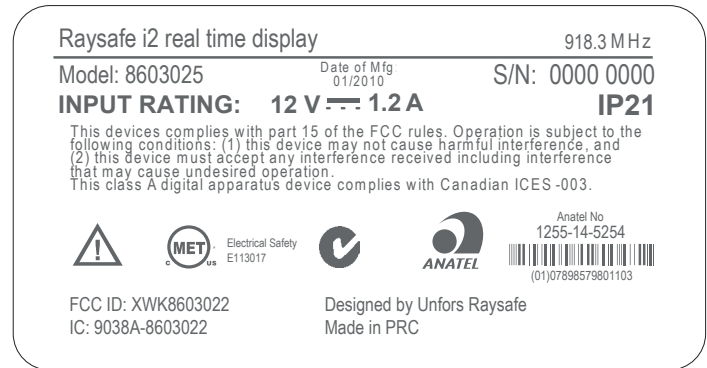

図 17. リアルタイムディスプレイのラベル

以下のリアルタイムディスプレイの製品ラベルは、欧州連合(EU)諸国で販売される製品用のリアルタイムディスプレイの背面にあります。

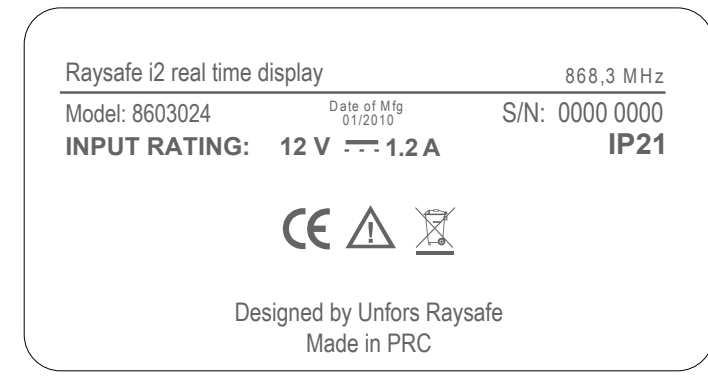

図 18. EUで販売される製品に対するリアルタイムディスプレイのラベル

| Raysafe i2 real time d          | isplay                                | 927,9 MHz              |
|---------------------------------|---------------------------------------|------------------------|
| Model: 8603027<br>INPUT RATING: | Date of Mfg:<br>01/2010<br>12 V 1.2 A | S/N: 0000 0000<br>IP21 |
|                                 |                                       | 08-<br>20016           |
| Des                             | igned by Unfors Ray<br>Made in PRC    | safe                   |

図 19. 日本で販売される製品に対するリアルタイムディスプレイのラベル

クレイドルの製品ラベル

クレイドルの製品ラベルは、クレイドルの底面にあります。

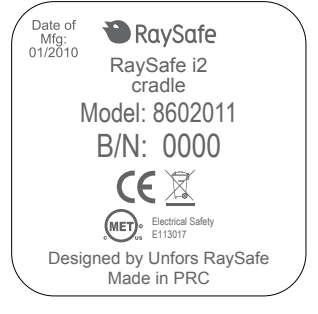

図 20. クレイドルのラベル

個人線量計の製品ラベル

以下の個人線量計の製品ラベルは、背面にあります。

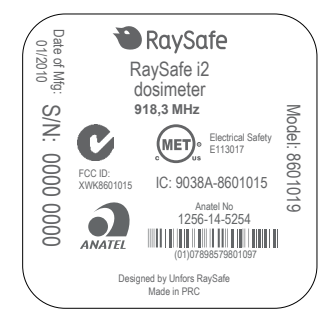

図 21. 個人線量計のラベル

以下の個人線量計の製品ラベルは、欧州連合(EU)諸国で販売される個人線量計の背面側にあります。

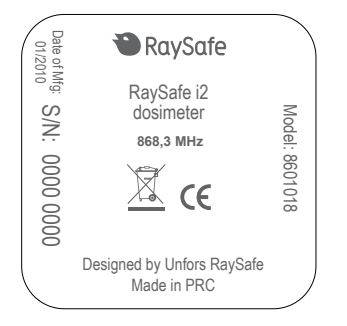

図 22. EUで販売される製品に対する個人線量計のラベル

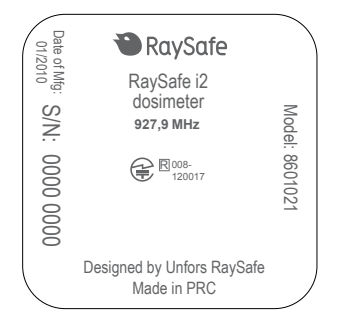

図 23. 日本で販売される製品に対する個人線量計のラベル

## 製品の廃棄

### はじめに

Unfors RaySafe は、適切なサポート、メインテナンス、およびトレーニングを行うことにより、自然環境を保護し、本製品を安全かつ効果的に使用し続けるための取り組みを行っています。

したがってUnfors RaySafe 製品は、環境保護に関連するガイドラインに準拠して設計および製造されています。製品が適切に操作およびメインテナンスされている限り、環境リスクがないことを示しています。ただし、製品には、誤って廃棄すると環境に有害となる可能性のある材料が含まれる場合があります。そのような材料の使用は、製品の機能を実行し、法定およびその他の要件を満たすために不可欠です。

取扱説明書の本項は、主に本製品の利用者および所有者を対象にしています。

別のユーザーへのシステムを渡す

本製品を別のユーザーに渡す場合は、すべての製品のサポート資料を含む、完全な状態である必要があります。

新しい利用者には、Unfors RaySafe が製品の設置、試運転、メインテナンスのサポートサービスを提供していること知らせてください。

製品を渡す、またはサービスを解約する前に、必要に応じてバックアップするなど、すべてのデ ータを削除して回復不能な状態にする必要があります。

電気製品を新しい利用者に渡すすべての既存利用者は、技術的、医学的および法的に深刻な 問題 (プライバシーなど)をもたらす場合があります。このようなリスクは、製品を無償で譲った 場合でも発生する可能性があります。既存の利用者は、製品を別の利用者に渡す前に現地の Unfors RaySafe 担当者に相談することを強くお勧めします。また、製造元もお問い合わせくだ さい。

製品を新しい利用者に引き渡した後も、前の利用者に製品情報やフィールドチェンジオーダー など安全に関連する重要な情報が送信されることがあります。多くの法的事例では、そのよう な安全に関連する情報を新しいユーザーに知らせることを前の利用者に義務付けています。 これを行えない、または準備できない以前の利用者は、Unfors RaySafe に新しい利用者につ いて知らせ、Unfors RaySafe から新しい利用者に安全に関連する情報を提供できるようにしま す。

#### RaySafe i2 システムのユーザーマニュアル – 製品の廃棄

システムの最終処分

最終処分とは、製品の利用者が、その使用目的でその後使用できない方法で製品を廃棄することを言います。

欧州連合(WEEE指令)では、このラベルは、この製品を家庭ゴミとして廃棄してはいけないことを示しています。

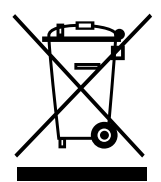

この製品は、回収およびリサイクルが可能な適切な施設で廃棄されなければなりません。 Unfors RaySafe は以下に対して利用者をサポートしています。

- 再利用可能な部品を回復する。
- 有用物質のリサイクルを法的資格のある会社で行う。
- ・ 製品を安全かつ効果的に廃棄する。

廃棄に関する報告および情報については、Unfors RaySafe サービス機構または製造元にご連絡ください。

注記 バッテリは環境に悪影響を与える可能性があります。古いバッテリは、環境に配慮した方法で廃棄してください。